# Kurz erklärt!

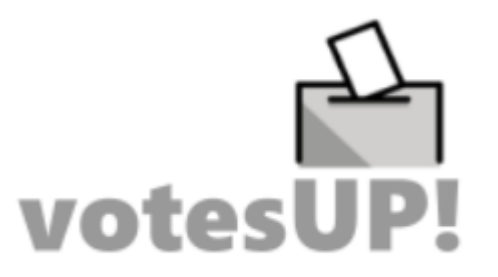

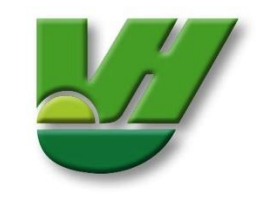

### Anmeldung:

Über den zugeschickten Einwahllink gelangst du zur Votes-Up Anmeldung für die Veranstaltung. Dort kannst du dich über den Browser oder ein externes Gerät (Handy, Tablet, etc.) einloggen.

Wichtig - Gib hier die von dir bei der Anmeldung genannte E-Mail-Adresse an.

Nutze ein einmalig von dir gewähltes Passwort.

### **Allgemeine Information:**

Bitte bleib während der gesamten Veranstaltung angemeldet!

| 🏃 Logout   | votesU |  |
|------------|--------|--|
| Melde dich | an     |  |
| E-Mail     |        |  |
| <br>@      |        |  |
| Passwort   |        |  |
|            | ۲      |  |

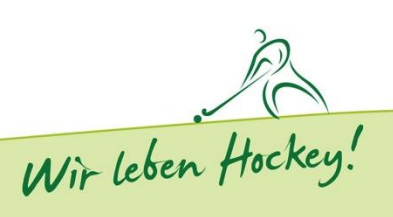

### **Startseite:**

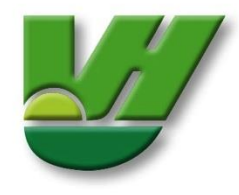

#### Startseite bei Einlass:

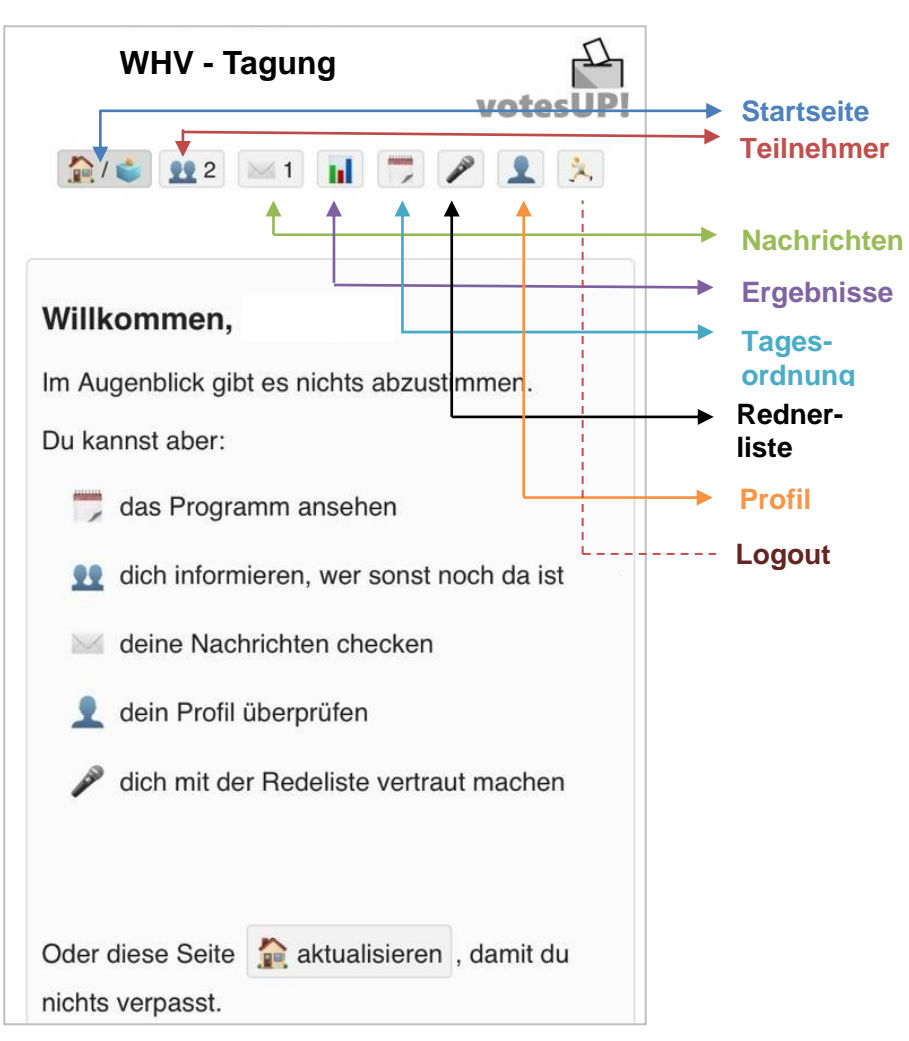

Teilnehmerinformationen:

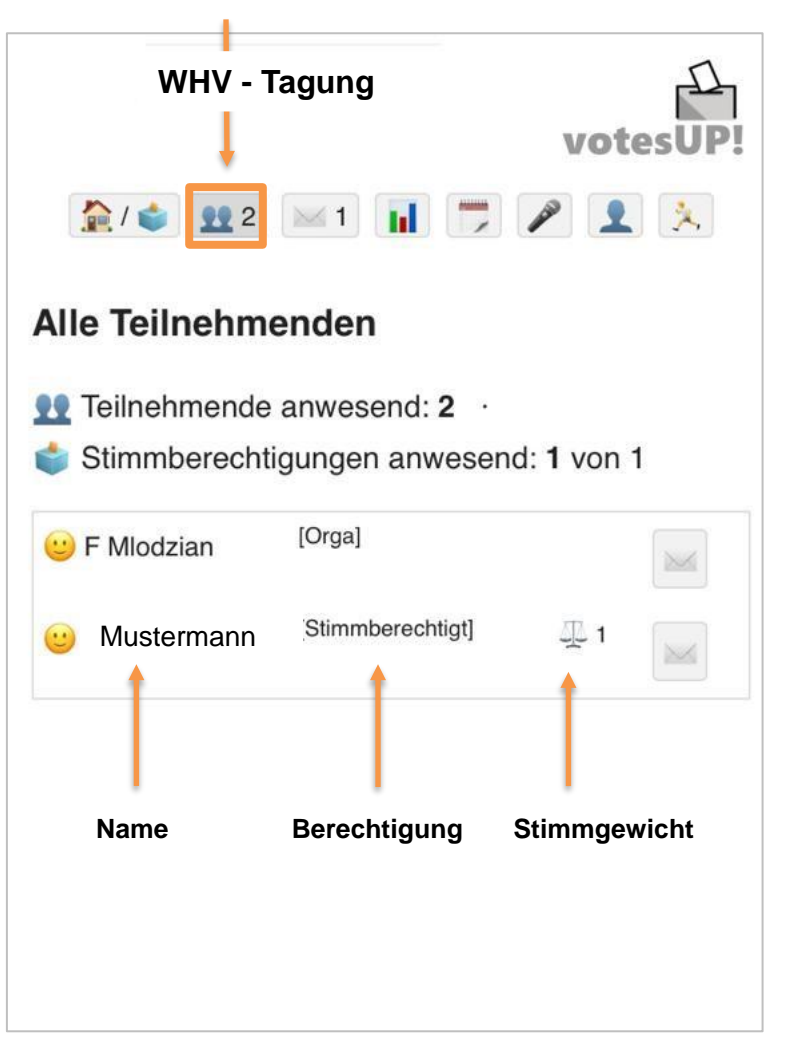

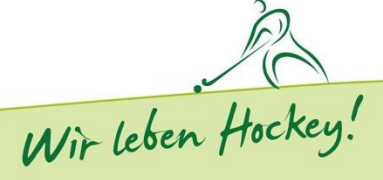

### Abstimmung:

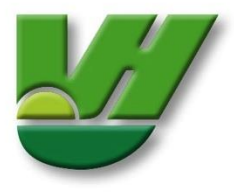

## Ansicht einer freigeschalteten Abstimmung:

| WHV - Tagung votesUP!                                                                          |  |  |  |  |
|------------------------------------------------------------------------------------------------|--|--|--|--|
| 🏠 / 🔹 👥 2 🖂 0 📊 📁 🎤 👤 🚴                                                                        |  |  |  |  |
| Bitte abstimmen [Abstimmungs-ID: 19005]                                                        |  |  |  |  |
| Hiermit stimme ich der Tagesordnung<br>zu:                                                     |  |  |  |  |
| Ja                                                                                             |  |  |  |  |
| Nein                                                                                           |  |  |  |  |
| Enthaltung                                                                                     |  |  |  |  |
| Diese Abstimmung ist <b>offen</b> : Alle Teilnehmenden können dein Abstimmungsverhalten sehen. |  |  |  |  |
| Information zur Ergebnisdarstellung für alle Teilnehmer.                                       |  |  |  |  |

#### Antwort auswählen – Abstimmen klicken:

| WHV - Tagung<br>votesUP!                                                                          |  |  |  |  |
|---------------------------------------------------------------------------------------------------|--|--|--|--|
| 🏫/😂 👥 2 🖂 🖬 🤭 🎤 👤 🚴                                                                               |  |  |  |  |
| Bitte abstimmen [Abstimmungs-ID: 19005]                                                           |  |  |  |  |
| Hiermit stimme ich der Tagesordnung<br>zu:                                                        |  |  |  |  |
| Ja                                                                                                |  |  |  |  |
| Nein                                                                                              |  |  |  |  |
| Enthaltung                                                                                        |  |  |  |  |
| Diese Abstimmung ist <b>offen</b> : Alle Teilnehmenden<br>können dein Abstimmungsverhalten sehen. |  |  |  |  |

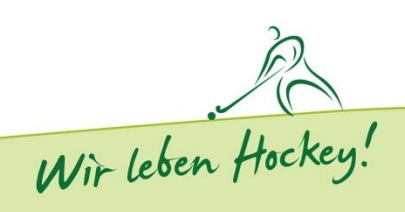

## Ergebnis:

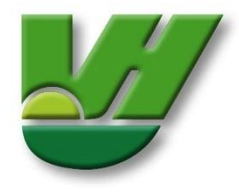

#### Abstimmungsprozess:

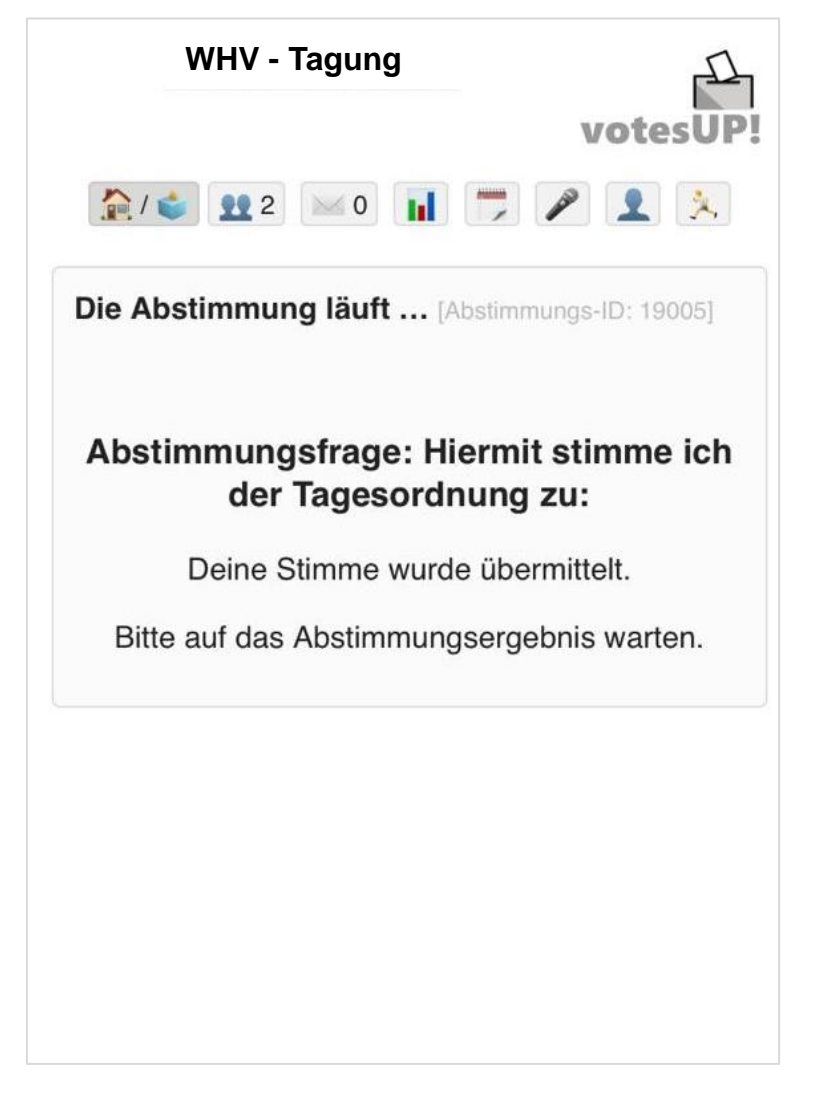

#### **Ergebnisdarstellung:**

| WHV - Tagung                                      | votesUP!                    |  |  |  |  |
|---------------------------------------------------|-----------------------------|--|--|--|--|
| 2 🖉 😰 2                                           | 1 🗾 🎤 👤 🚴                   |  |  |  |  |
| Z Letzte Abstimmung                               |                             |  |  |  |  |
| Hiermit stimme ich der Tagesordnung zu: [19005]   |                             |  |  |  |  |
| 👥 1 / 🔹 1                                         |                             |  |  |  |  |
| Ja                                                | 1                           |  |  |  |  |
| Nein 0                                            |                             |  |  |  |  |
| Enth. 0                                           |                             |  |  |  |  |
| Offene Abstimmung                                 |                             |  |  |  |  |
| Detailergebnis - Detaillierte Ergebnisdarstellung |                             |  |  |  |  |
| Stimmberechtigte Ansi                             | cht aller Stimmberechtigten |  |  |  |  |

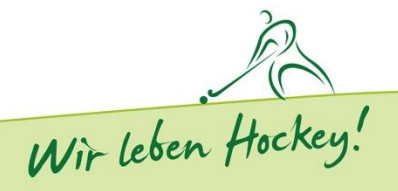